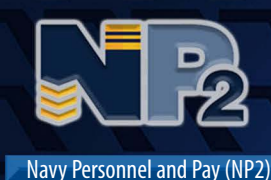

**QUICK START** 

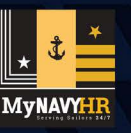

October 2024

# **Complete Your PCS Checklist**

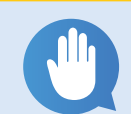

## What You Need Before Starting

Official Permanent Change of Station (PCS) orders with a detaching date from your current command.

## NP2 Access

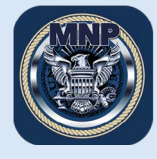

## A. Quick Links

Access NP2 via <u>MyNavy Portal Quick Links (https://prodhr.np2.cloud.navy.mil/)</u>. **Note:** For best access, use Chrome, Firefox, Safari or Edge.

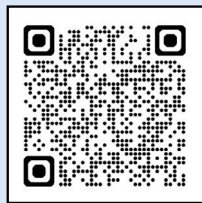

Scan for MNP Tutorials

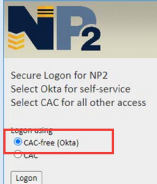

#### B. CAC-free

You can access the Travel Voucher on a mobile device without a CAC. To learn how to set that up, visit MyNavy Portal (MNP) Tutorials at <a href="https://www.mn3p.navy.mil/web/guest/tutorials">https://www.mn3p.navy.mil/web/guest/tutorials</a> to watch the "Setting up CAC-Free Access" video.

## 1. From the Sailor NP2 homepage, select Assignments, Leave and Travel. Then, select PCS Checklist.

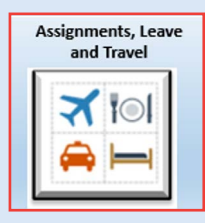

| PCS Che | cklist |             |
|---------|--------|-------------|
|         |        | Get Started |

A.

B.

C.

#### 2. Complete PCS Questionnaire

**Note:** Once you complete the PCS Questionnaire, the system will auto-generate a PCS Checklist tailored for you.

- A. Confirm or Edit Detachment Date
- B. Enter dependents traveling with you. Note: Only authorized Defense Enrollment Eligibility Reporting System (DEERS) dependents are eligible to travel with you.
- C. Answer the questions:
  - 1) Are pets traveling with you?
  - 2) Are you shipping a vehicle?
  - 3) Is this a Personally Procured Move (PPM), aka a Do It Yourself (DITY) move?

#### D. Submit

| Depart no Later Than                  | Detachment Date                                                                                                    |
|---------------------------------------|----------------------------------------------------------------------------------------------------|
| JUL 2019                              | <ul> <li>The date in this field will drive all checklist<br/>milestones related to the Detachment Date.</li> </ul>          |
| Detachment Date                       |                                                                                                    |
| 00/45/2040                            | • If the date is correct, no action is necessary.                                                                           |
| Dependents                            | <ul> <li>If the date is incorrect, you may edit the field so<br/>that all of the checklist steps generated after</li> </ul> |
| Please select who is moving with you: | submitting the Questionnaire have the correct due date.                                                                     |
| ✓ Name Output                         |                                                                                                    |
| KIWI HONEYDEW                         | NOTE: Although the Detachment Date is editable,<br>communication with the command is still                                  |
| Are your pets moving with you?        | necessary to determine the actual approved date                                                                             |
| Yes No                                | of detachment. To avoid missing due dates for<br>any steps, please confirm the Detachment Date.                             |
| Are you going to ship a vehicle?      | 2 1.1                                                                                                    |
| Yes No                                |                                                                                                    |
| Is this a Personally Procured Move (P | PM), sometimes called a DITY move?                                                                                          |
| Mar Na                                |                                                                                                    |

**NP2 is a streamlined system for accurate personnel and pay services delivered by MyNavy HR IT Solutions.** Distribution Statement A: Approved for public release and unlimited distribution. (25 October 2024)

#### 3. View the Checklist Summary Page

A. Verify/Update Detach On date (optional)

- **B.** Access Travel Entitlements Calculator (optional)
- C. Access and launch Checklists

1) Shipping Household Goods - activities related to moving personal goods from your current assignment to your new assignment.

Family Move - activities that support your family's move from your current assignment to your new assignment. Includes access to Housing Early Assistance Tool (HEAT) to obtain housing information. 3) Sailor Administration - activities to guide you in completing administrative requirements, such as coordinating your move with your Command Pay & Personnel Administrator (CPPA) and ensuring your Record of Emergency Data, Security Clearance, and Operational Duty Screening information is up to date.

|                                                                                              | Checklist Summary                                                                                           |
|----------------------------------------------------------------------------------------------|----------------------------------------------------------------------------------------------------|
| Congratulations! Your PCS Checklists have been cus                                           | stomized based on your PCS Orders and answers to the questionnaire.                                         |
| Click on sections below to launch each guide.                                                |                                                                                                    |
| As you complete each step, mark the step Complete                                            | to track your progress.                                                                                     |
| To change the date you are detaching from your curre                                         | ent activity, enter the date and click the Refresh icon. Currently, you are 20 days from departure.         |
| It is your responsibility to follow-up with your Comman                                      | nd Personnel and Pay Administrator (CPPA) to complete your transfer package and any other transfer requirem |
| Travel Entitlements Calculator                                                               | A. Detach On 08/15/2019                                                                                     |
|                                                                                              |                                                                                                    |
|                                                                                              | 0% completed.                                                                                               |
|                                                                                              |                                                                                                    |
|                                                                                              |                                                                                                    |
|                                                                                              |                                                                                                    |
|                                                                                              |                                                                                                    |
| Shipping Household Goods                                                                     |                                                                                                    |
|                                                                                              |                                                                                                    |
| 0 out of 8 completed.                                                                        |                                                                                                    |
|                                                                                              |                                                                                                    |
| Eamily Mayo                                                                                  |                                                                                                    |
| Fairing wove                                                                                 |                                                                                                    |
|                                                                                              |                                                                                                    |
| 0 aut of 20 an availated                                                                     |                                                                                                    |
| 0 out of 20 completed.                                                                       |                                                                                                    |
| 0 out of 20 completed.                                                                       |                                                                                                    |
| 0 out of 20 completed.<br>Sailor Admin                                                       |                                                                                                    |
| 0 out of 20 completed.<br>Sailor Admin                                                       |                                                                                                    |
| 0 out of 20 completed.<br>Sailor Admin<br>0 out of 11 completed.                             |                                                                                                    |
| 0 out of 20 completed.<br>Sailor Admin<br>0 out of 11 completed.                             |                                                                                                    |
| 0 out of 20 completed.<br>Sailor Admin<br>0 out of 11 completed.<br>Entitlements & Budgeting |                                                                                                    |

0

Shipping Household Goods

0 out of 8 completed.

Α.

0

4) Entitlements & Budgeting – activities to help you identify eligible

entitlements, request advances on travel allowances, make temporary lodging plans, and meet with a Command Financial Specialist (CFS) before your move.

**D.** View Progress Bar

#### 4. Complete Checklist tasks

- A. Select Checklist Section (e.g., "Shipping Household Goods")
- **B.** Select Checklist item to complete (e.g., "Read PCS Orders")
  - 1) Accessed from either sidebar Milestone list or directly from Checklist "Go to Step"

| Activities listed activities listed activities to milestone                                | cording<br>es                                                                                            | Status acco<br>due d                                                                                                    | ording to<br>ate                             | D              | ue Date calculate<br>Detachment D                                                | ed f<br>Jate |
|--------------------------------------------------------------------------------------------|----------------------------------------------------------------------------------------------------|----------------------------------------------------------------------------------------------------|----------------------------------------------|----------------|----------------------------------------------------------------------------------|--------------|
| Shipping Household Goods<br>Complete                                                       | Shipping Household Goods                                                                                 |                                                                                                    |                                              | •              |                                                                                  |              |
| Prepare for Move     O Not Started                                                         | Moving in the military can be a stressful an<br>Steps                                                    | nd sometimes frustrating process. Here are some                                                                                                    | steps to help make your move                 | a success!     |                                                                                  |              |
| Read PCS Orders                                                                            | Step                                                                                                    | Status                                                                                                    |                                              | Date Completed | Due Date                                                                         |              |
|                                                                                            |                                                                                                    |                                                                                                    |                                              |                | Due Dute                                                                         | 0            |
| Plan My Move                                                                               | Shipping Household Goods                                                                                 | © Com                                                                                                    | plete                                        | 07/22/2019     | 08/15/2019                                                                       | ſ            |
| Plan My Move<br>Overdue                                                                    | Shipping Household Goods<br>Read PCS Orders                                                              | Com<br>A Over                                                                                                    | plete<br>due                                 | 07/22/2019     | 08/15/2019<br>05/17/2019                                                         | ]            |
| Plan My Move<br>▲ Overdue<br>HHG Webinar<br>▲ Overdue                                      | Shipping Household Goods<br>Read PCS Orders<br>Plan My Move                                              | Corr<br>Over                                                                                                    | plete<br>due<br>due                          | 07/22/2019     | 08/15/2019<br>05/17/2019<br>05/17/2019                                           |              |
| Plan My Move<br>A Overdue<br>HG Webinar<br>HG Webinar<br>Schedule My Move<br>Net Stated    | Shipping Household Goods Read PCS Orders Plan My Move HHG Webinar                                        | Com<br>A Over<br>A Over<br>A Over<br>A Over                                                                                                    | plete<br>due<br>due                          | 07/22/2019     | 08/15/2019<br>05/17/2019<br>05/17/2019<br>05/17/2019                             |              |
| Plan My Move<br>A Overdue<br>HHS Webinar<br>A Overdue<br>Schedule My Move<br>O Not Started | Shipping Household Goods Read PCS Orders Plan My Move HHG Webinar OCONUS Move                            | Com<br>Over<br>Over<br>Over<br>Over<br>Over                                                                                                    | plete due due due due due due due due due du | 07/22/2019     | 08/15/2019<br>05/17/2019<br>05/17/2019<br>05/17/2019<br>06/17/2019               |              |
| Plan My Move                                                                               | Shipping Household Goods Read PCS Orders Plan My Move HHG Webinar OCONUS Move DoD Customer Moving Portal | Corr<br>Cover<br>Cover<br>C | plete                                        | 07/22/2019     | 08/15/2019<br>05/17/2019<br>05/17/2019<br>05/17/2019<br>06/16/2019<br>06/16/2019 |              |

NP2 is a streamlined system for accurate personnel and pay services delivered by MyNavy HR IT Solutions. Distribution Statement A: Approved for public release and unlimited distribution. (25 October 2024)

## **CTP2 QUICK START Completing Your PCS Checklist in NP2**

- C. Complete Activity (e.g., "Prepare for Move Read PCS Orders")
  - 1) View optional aids (e.g., "Understand Your Orders")
- D. Mark Complete

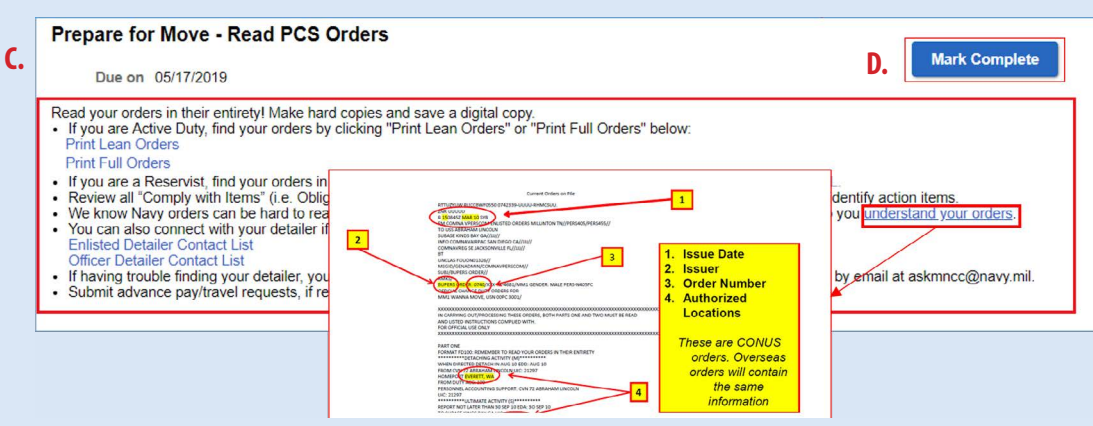

#### 5. Track Checklist progress

MLB-2024-A-037

- A. Check overall percentage of Checklist completed (e.g., 28% completed)
- **B.** Check number of items in each section complete per total required (e.g., "2 out of 8 completed for Shipping Household Goods") **Note:** Color code

Green= overall progress on track (based on Detachment Date)

Red = overall progress behind schedule

|           | Sample checklist summary page |  |
|-----------|-------------------------------|--|
| Α.        |                               |  |
|           | 28% completed.                |  |
|           |                               |  |
|           | Shipping Household Goods      |  |
| <b>B.</b> | 2 out of 8 completed.         |  |
|           | Family Move                   |  |
| <b>B.</b> |                               |  |
|           | 2 out of 20 completed.        |  |
|           | Sailor Admin                  |  |
| B.        |                               |  |
|           | 2 out of 11 completed.        |  |
|           | Entitlements & Budgeting      |  |
| <b>B.</b> | 7 out of 7 completed.         |  |

**Note:** The Checklist is a tool to assist you in your move. It is your responsibility to follow up with your CPPA to complete your travel package and any other transfer requirements.

## **Training Aids**

Step-by-step instructions for completing your PCS Checklist are available in NP2 Training.

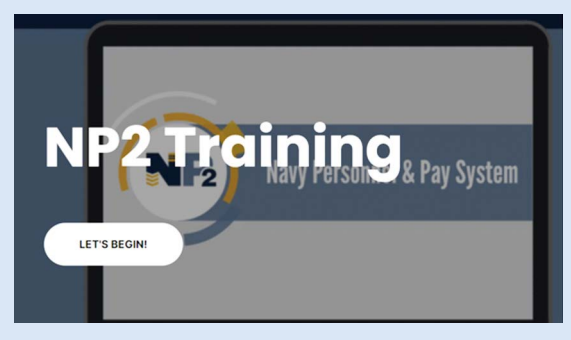

 <u>NP2 Training - Overview</u> https://rise.articulate.com/share/YM8E05P9G0hRZ6RHnVKCdDyTyHXdTBdg#/

#### **MyPCS Interactive User Guide**

• Main MyPCS Training

https://rise.articulate.com/share/PjWIHgP0dqlv4ZbuhBfDnfqM6TGppcqp#/

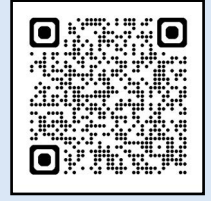

#### Topics you can find in the above link under Service Member role

- How to View Your PCS Checklist Summary

- How to Complete Your PCS Checklist-Part 1 Service Member MyPCS Interactive User Guide
- How to Complete Your PCS Checklist-Part 2 Service Member MyPCS Interactive User Guide

## **Customer Feedback**

QUESTIONS? Contact MNCC: Phone: 1.833.330.MNCC | Email: askmncc@navy.mil | Chat: https://my.navy.mil

We welcome your feedback! Click or copy/paste: https://usnavy.gov1.qualtrics.com/jfe/form/SV\_cliKiU0Q6H0uQyG

NP2 is a streamlined system for accurate personnel and pay services delivered by MyNavy HR IT Solutions. Distribution Statement A: Approved for public release and unlimited distribution. (25 October 2024)